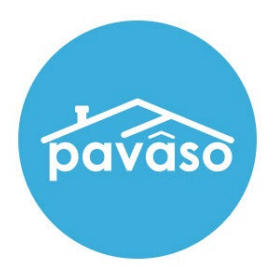

# Remote Online Notarization (RON)\* Apple<sup>®</sup> iPad<sup>®</sup> App – Notary Guide

Revised: 11/30/2022 Pavaso, Inc.

### **Table of Contents**

| Before You Begin                     |
|--------------------------------------|
| What is Remote Online Notarization?2 |
| Signer Identity Validation2          |
| Minimum System Requirements3         |
| Tips for your iPad App Signing3      |
| System and Order Configuration5      |
| Order Settings                       |
| Enabling RON 2.07                    |
| Completing the System Test10         |
| Starting the Signing12               |
| Sending Documents for Signature14    |
| Closing the Order                    |
| Pavaso Support                       |

### **Before You Begin** What is Remote Online Notarization?

Remote Online Notarization (RON) is the act of notarizing documents electronically with an electronic seal applied online, from a separate physical location than the Signer.

A Notary performing a RON transaction must be a legally commissioned Notary public who is authorized to conduct notarizations over the internet using digital tools on live audio video calls. The Notary is required to validate identification and witness the signing event online.

Pavaso's Digital Close Enterprise (DCE) platform gives Notaries the tools they need to conduct an online signing. During a RON signing, Notaries validate the Signer's identity and digitally notarize electronic signatures applied to documents by Signers. If a document requires a wet signature, the Notary will need to obtain the wet signature prior to closing the order on the platform. Documents requiring wet signatures must be printed from the Pavaso portal and scanned/imported into the system to successfully close an order. Each RON session is recorded and available to permissible participants after closing.

### **Signer Identity Validation**

Signers participating in a RON session will need to verify and authenticate their identity. Pavaso validates identity in three ways:

- Security Questions Signers are required to answer a set of knowledge-based authentication or also referred to as security questions generated from a trusted third-party knowledge-based authentication database.
   Note: Signers must have enough information in the U.S. to participate in a RON signing. Generally, this is a minimum of six months association with a U.S. address.
- Government or State ID –Signers are also required to validate their photo ID through a trusted third-party identify verification service. They
  must use their smartphone to take a picture of their photo ID and upload it via text. International numbers are accepted; however, the
  smartphone must be able to receive a text from a United States phone number. Third-party messaging apps are not supported. *Note:* Third-party software confirms ID validity. Expired IDs will still validate. The Notary can confirm that the ID being used is in good standing, via the
  webcam or by reviewing the image of the ID the signer captures with their smartphone or both.
- Video Identification Additionally, Notaries may also validate the Signer's identification by asking them to hold up their state-issued identification card, driver's license, or a government-issued passport to their web camera. Proper lighting and clear visibility are required to validate each participant.

### **Minimum System Requirements**

Please refer to <u>https://pavaso.com/system-requirements/</u> for the current system requirements. There is a column specific for the RON app.

### Tips for your iPad App Signing

- The Pavaso iOS 11+ app can only be used in a landscape orientation to ensure the optimal user experience.
- Both Notaries and Signers can use the app to complete the signing.
- All RON requirements for using a laptop/desktop apply to conducting a signing using the app.
- The app is available <u>only</u> for a compatible iPad; no other Apple products are compatible.
- Currently, the iPad app only supports RON transactions. In-Person eNotarization (IPEN), Multi-Device Closing (MDC) and other closing types cannot be performed using the app.
- All users must already have created their Pavaso account using a web browser before they can use the iPad app.

RON iPad App

# System and Order Configuration

### **Order Settings**

RON must be enabled for your company within the Pavaso platform prior to attempting a RON transaction. Speak with the Pavaso Implementation Specialist to request this feature be turned on. If you are unsure who to contact, email <u>implementation@pavaso.com</u> for assistance. *Note:* Orders must originate from an integration or a desktop/laptop computer, not the iPad app.

Access the order from the Order Lobby. Select Edit to enter the Order Details screen.

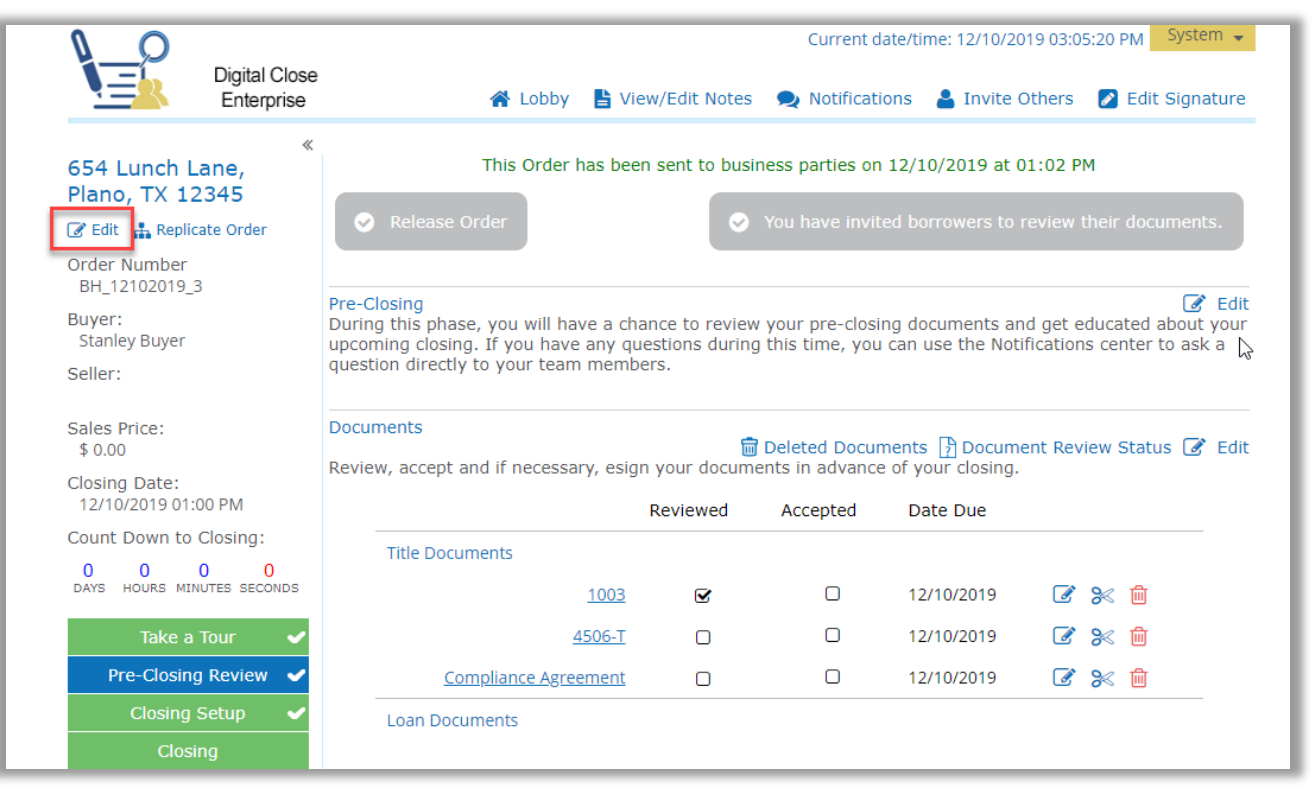

The state selected in Order Details must be enabled for RON on Pavaso. To enable RON, select the **Remote Closing and Video eNotary** option from the drop-down. This selection must be made for each RON order.

Note: Options in this drop-down will differ depending on company configuration.

If the state selected does not have RON enabled, the option will not be available. Choose **Submit/Save** before navigating away from this screen.

| pavâso                     | 👫 Home 🛛 My Messages         | 🐣 My Team 🏢 My Company 💡 Help                   | Cindy Closer 😒 |
|----------------------------|------------------------------|-------------------------------------------------|----------------|
|                            |                              | Current date/time: 04/30/2021 01:16:46 PM Syst  | em 👻           |
| Enterprise                 | 倄 Lobby 🚦 View/Edit Notes    | 👤 Notifications   💄 Invite Others 🛛 🖉 Edit Sign | ature          |
| Cancel                     |                              | s                                               | ave            |
| Edit Order Details         |                              |                                                 |                |
| Order Information          |                              |                                                 |                |
| Order number (*)           | State (*)                    | Order Template                                  |                |
| BH_04052021                | Texas                        |                                                 |                |
| Order Open Date            | Sales Price                  |                                                 |                |
| 04/05/2021                 | 0.00                         |                                                 |                |
| Closing Date (*)           | Closing Time (*)             |                                                 |                |
| 04/30/2021                 | 12:21 PM UTC-7 MST 🗸         |                                                 |                |
| Closing Type               | Signing Process for Consumer | Digital Closing Method                          |                |
| Digital Closing ~          | Approve All, Sign Once       | (RON) Remote Closing and Video eN 🗸             |                |
|                            |                              | (Please select an item)                         |                |
|                            |                              | (RON) Remote Closing and Video eNotary          |                |
| Loan Information Loan Type | (Please select an item)      | (RIN) Remote Ink-Signed Notarization            |                |
| Loan Number                | Base Loan Amount             | (MDC) Multi-Device Closing                      |                |
| BH_04052021                |                              |                                                 |                |

## **Enabling RON 2.0**

Before you can start RON 2.0 closings, this option must be enabled. Once logged into your company's Pavaso account, select **My Company**, and **Edit** for the desired company or branch.

Note: This setting is only available to Company and Primary Administrators.

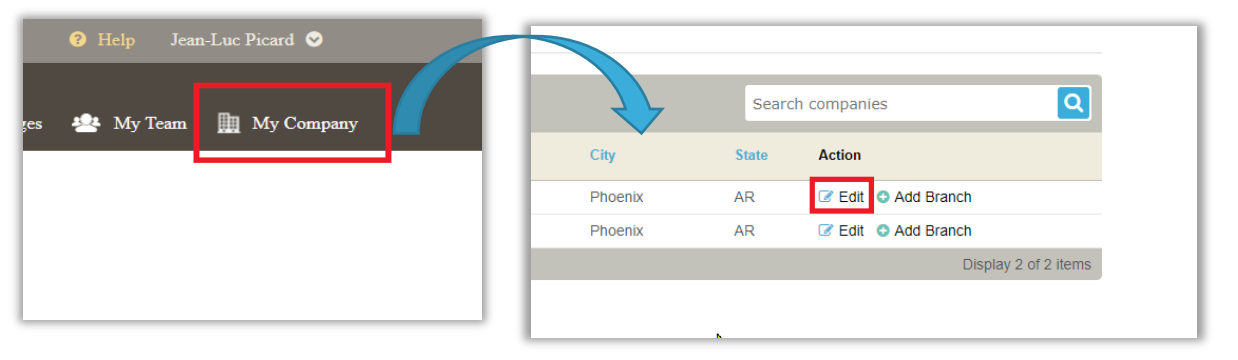

After selecting edit, you will be brought to your company settings page. From this screen, select **Closing Methods** from the left, then select **Enable 2.0 Experience**.

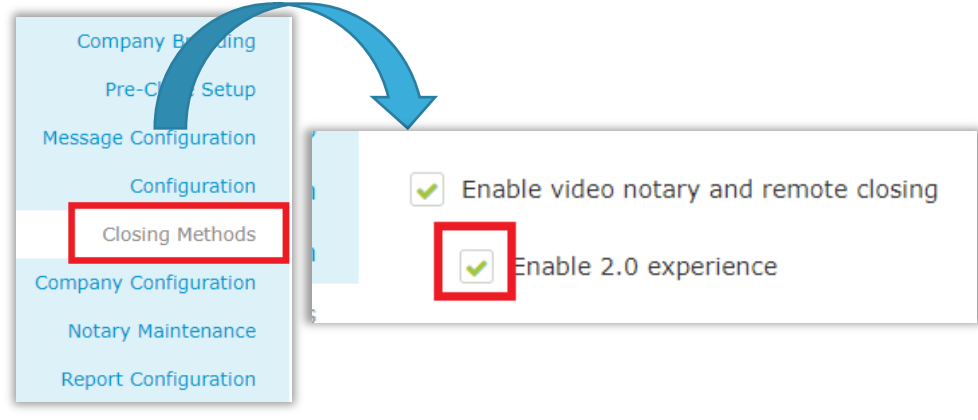

# Starting the RON Signing Using the iPad App

All users intending to close via the iPad app must download the app prior to the signing.

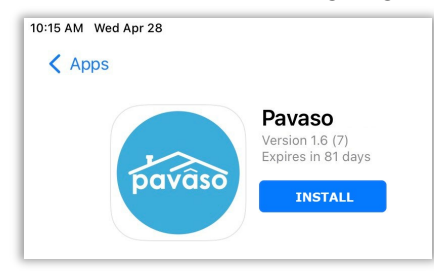

To begin the session, select the order from the Order Lobby. The order must be in Pending Closing status.

| 12:50 PM Wed Nov   | 30                           |                 |                 |                 |                                       |                              |                               |                      | <b>奈</b> 52% 🔳 |
|--------------------|------------------------------|-----------------|-----------------|-----------------|---------------------------------------|------------------------------|-------------------------------|----------------------|----------------|
| pava               | 50                           | 😭 Home          | 🔀 My Messages   | 醬 My Team       | 🛄 My Company                          | y 🕜 Support                  | Center C                      | indy Closer          | ⊘              |
|                    | Digital Cl<br>Enterpr        | lose<br>ise     |                 |                 | Current o                             | date/time: 11/30             | 0/2022 12:50:∠<br>e Order Not | 11 PM Syst           | em 👻<br>Admin  |
| Order<br>Select an | Lobby<br>Order below to view | the details     |                 |                 | Display orders                        | from: 9/1/2022               | 2 to:                         | 11/30/2022           |                |
| Open               | Closed                       |                 | Search          | Criteria: Order | Number 🗢                              | <b>Q</b> Search Ord          | er                            | × Sea                | arch           |
| ORDER<br>NUMBER    | LOAN NUMBER                  | BORROWER SEL    | LER NOTARY      | COMPANY         | PROPERTY                              | SCHEDULED<br>CLOSING<br>DATE | ACTUAL<br>CLOSING<br>DATE     | STATUS               | •              |
| BH_1020.           |                              | Breanne<br>Howe | Cindy<br>Closer | BH Title        | 852 Left Lane,<br>Dallas, TX<br>12345 | 11/30/2022<br>09:42:00 AM    | 10/20/2022<br>09:47:02 AN     | Pending<br>/ Closing |                |
|                    |                              |                 |                 |                 |                                       |                              | E                             | Display 1 of 1       | items          |

#### Select Remote Online Closing and Continue.

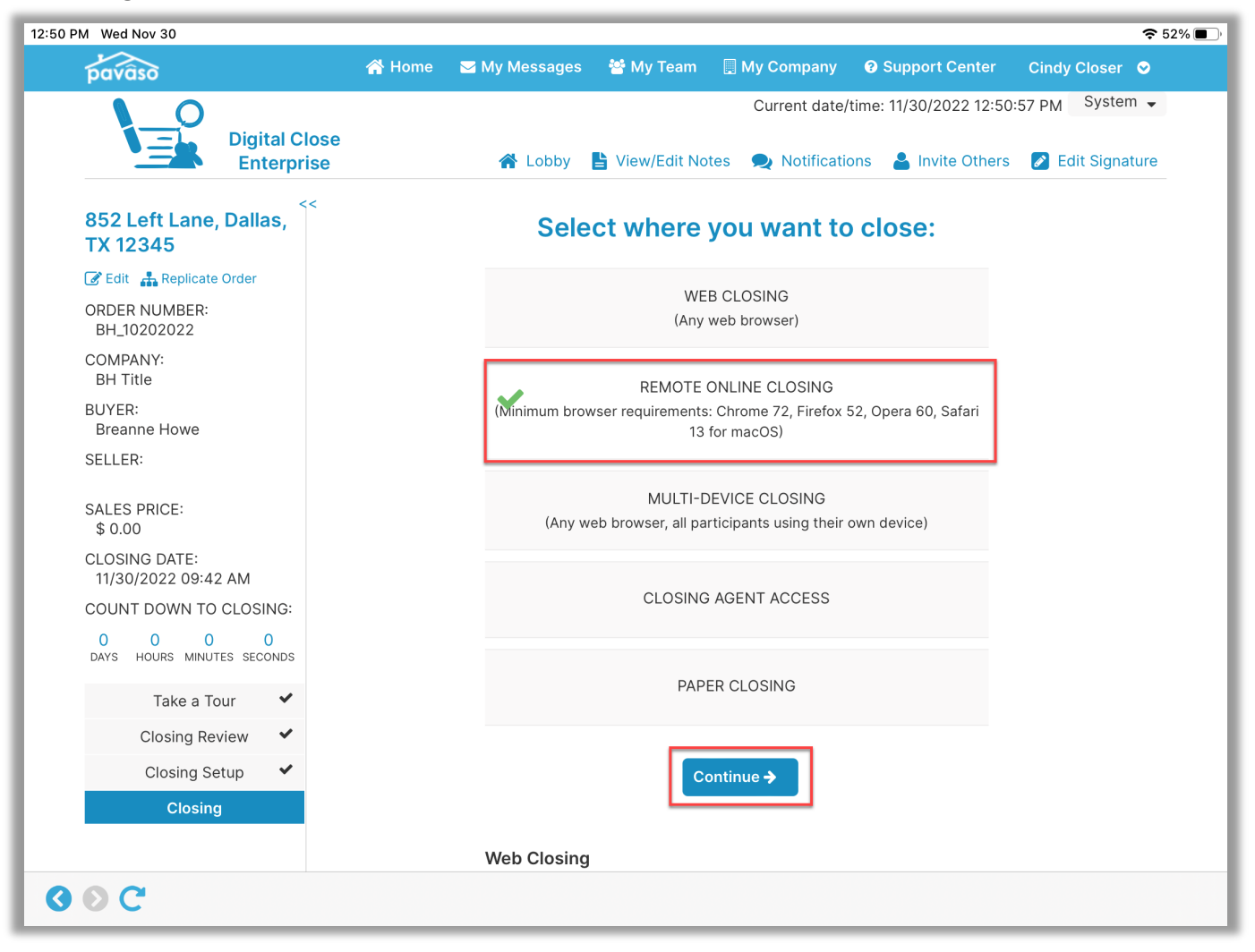

### **Completing the System Test**

Camera, speakers, and microphone must all be functional to proceed with the RON signing. When prompted, select **OK** for both microphone and camera permissions.

Yes needs to be selected for each item in the System Test. Once complete, select Done to advance to the next screen.

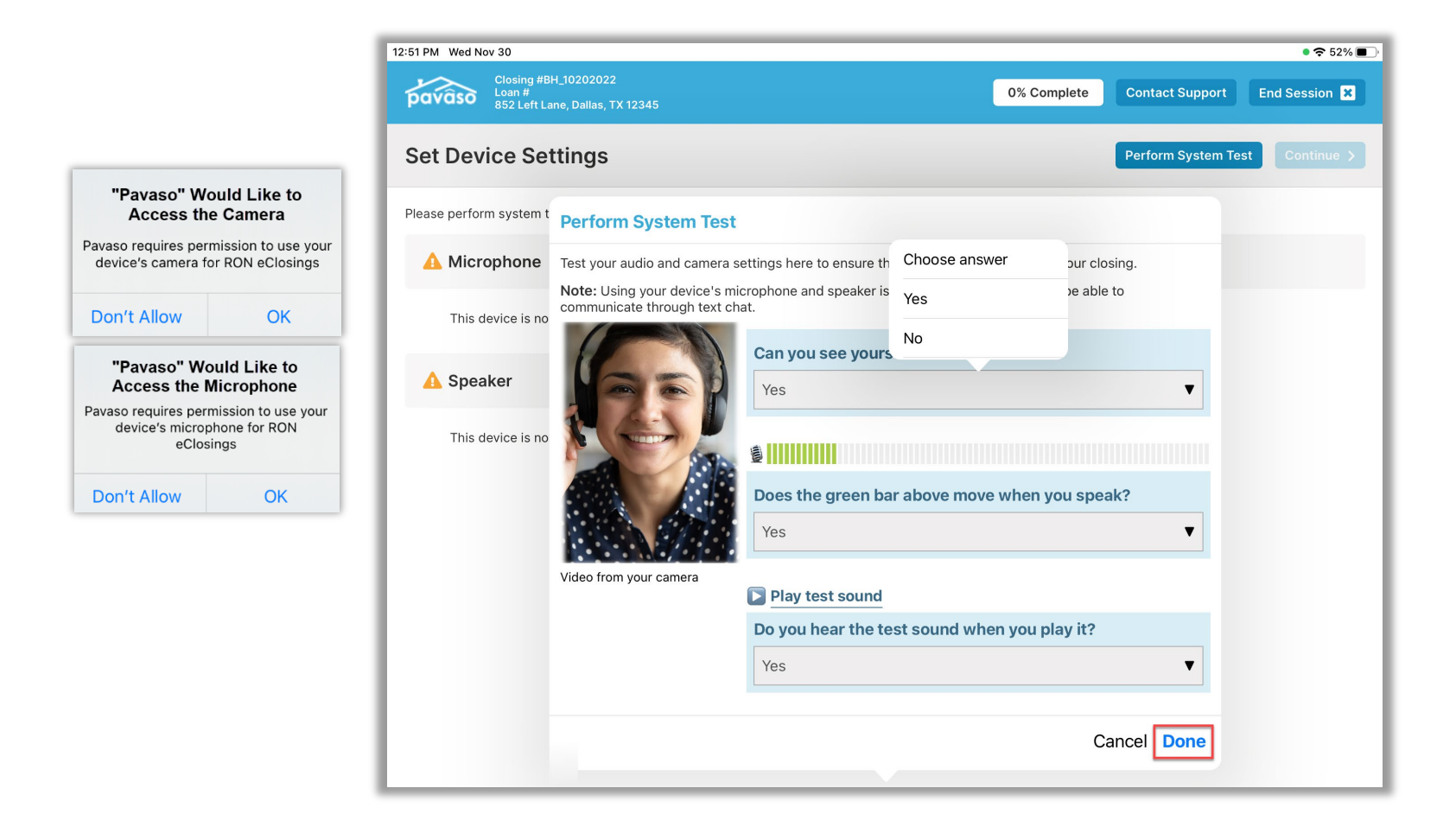

When all devices are confirmed, select **Continue**.

| 12:51 PM Wed Nov 30 🗢 52% 💽                                                   |                                                      |  |  |  |  |  |  |  |
|-------------------------------------------------------------------------------|------------------------------------------------------|--|--|--|--|--|--|--|
| Closing #BH_10202022<br>Loan #<br>852 Left Lane, Dallas, TX 12345             | 0% Complete Contact Support End Session 🗙            |  |  |  |  |  |  |  |
| Set Device Settings                                                           | Perform System Test Continue >                       |  |  |  |  |  |  |  |
| Please perform system test to make sure that your camera and audio settings a | re working properly for your remote signing session. |  |  |  |  |  |  |  |
| S Microphone                                                                  | 📀 Camera                                             |  |  |  |  |  |  |  |
| This device is working properly                                               | This device is working properly                      |  |  |  |  |  |  |  |
| Speaker                                                                       |                                                      |  |  |  |  |  |  |  |
| This device is working properly                                               |                                                      |  |  |  |  |  |  |  |

### **Starting the Signing**

This brings you to the **Start Signing Session** page. You can select **Add** to add Participants, or wait for the Participants to join on their own devices. As they join, they will appear in the list.

| 12:51 PM Wed N         | lov 30                                     |                           |                    |                  |                                    |                      |                                                                                                    | • 🗢 52% 🔳          |
|------------------------|--------------------------------------------|---------------------------|--------------------|------------------|------------------------------------|----------------------|----------------------------------------------------------------------------------------------------|--------------------|
| pavâso                 | Closing #BH_10<br>Loan #<br>852 Left Lane, | 0202022<br>Dallas, TX 123 | 45                 |                  | O Record                           | 0% Complete          | Contact Support                                                                                                    | End Session 🗙      |
| Start Si               | gning Se                                   | ssion                     |                    |                  | Signature &<br>Initials Curk, Clau |                      | CINOY CLOSER<br>Market States of Constant of Constant of | Start Signing >    |
| Partici                | pants (0)                                  | Add                       | Invite             |                  |                                    |                      | Participants                                                                                                    | <b>§</b> 49        |
| Participa<br>Role & Na | nt<br>me e                                 | Accept<br>Consent         | Device<br>Settings | KBA<br>Questions | Signature<br>Setup                 | Validate<br>Identity | Conduct<br>Cindy C                                                                                                    | tor (you)<br>loser |
|                        |                                            |                           |                    |                  |                                    |                      |                                                                                                    |                    |

As Participants complete each step, your screen will update with a green check mark. If enabled for your company, you may also see options to skip the KBA questions and ID validation.

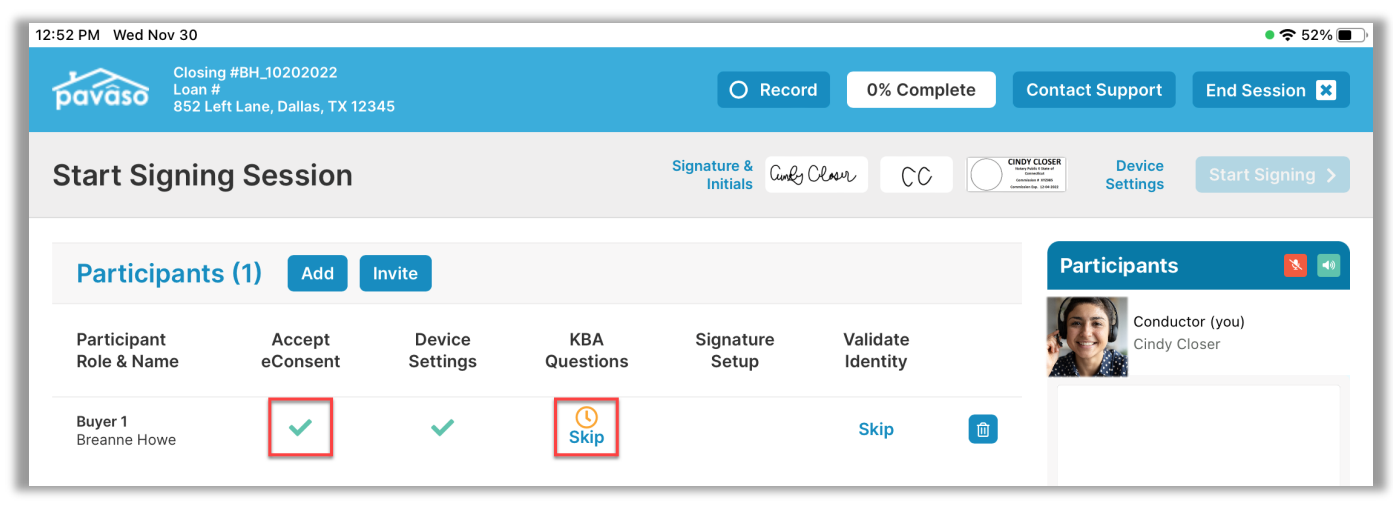

When all steps are complete, select the **Start Signing** button.

| 12:53 PM Wed Nov 30            |                                                  |                    |                  |                                 |                      |                                                                                    |                                | • 🗢 51% 🔳 י  |
|--------------------------------|--------------------------------------------------|--------------------|------------------|---------------------------------|----------------------|------------------------------------------------------------------------------------|--------------------------------|--------------|
| pavaso Closin<br>Loan<br>852 L | ng #BH_10202022<br>#<br>eft Lane, Dallas, TX 123 | 45                 |                  | O Record                        | 0% Comple            | ete Conta                                                                          | ct Support End                 | Session 🗙    |
| Start Signir                   | g Session                                        |                    |                  | Signature & Cunky (<br>Initials | Closer CC            | CINDY CLOSER<br>Issue hale that of<br>Genetication<br>Genetication (sp. 1) of 1000 | Device<br>Settings             | rt Signing 🗲 |
| Participant                    | s (1) Add                                        | Invite             |                  |                                 |                      | Pa                                                                                 | articipants                    |              |
| Participant<br>Role & Name     | Accept<br>eConsent                               | Device<br>Settings | KBA<br>Questions | Signature<br>Setup              | Validate<br>Identity | je s                                                                               | Conductor (you<br>Cindy Closer | )            |
| Buyer 1<br>Breanne Howe        | ~                                                | ~                  | ~                | View                            | View ID              |                                                                                    | Buyer 1<br>Breanne Howe        | <b>∢</b> ×   |

This brings you to the signing session. As a reminder, you and the Participants can see and hear each other throughout the session. There is also a chat option if needed.

### **Sending Documents for Signature**

This document contains a buyer signature tag and an eNotary tag. Documents requiring eNotarization must be signed by the Participant before eNotarization can occur. To send the document to the Participant, select the paper airplane icon. From the prompt, select the appropriate Participant to send the document to. In this example, there is only one Participant.

| Closing #BH_11302022<br>Loan #<br>852 Left Lane, Dallas, TX 12345<br>Tasks View Summary<br>Closing #BH_11302022<br>Loan #<br>852 Left Lane, Dallas, TX 12345<br>Contact Support End Session X<br>Invite Participant V 4                                                                                                    |   |
|----------------------------------------------------------------------------------------------------|---|
| Tasks View Summary C eNotary Example Q Q 5 3 1 2 Contine >                                                                                                    |   |
| All   Notary (you)                                                                                                    |   |
| <ul> <li>eNotary Example</li> <li>Buyer 1</li> <li>O Sign, p. 1*</li> <li>O Notary</li> <li>O Notary</li>     &lt;</ul> |   |
| Mailing Address Certific     Survey     Notary Journal Entry(s)     C End Survey                                                                                                    | × |
| Buyer Signature and Date Select a participant to send this document.                                                                                                    | _ |
| Buyer 1 Breanne Howe Send S                                                                                                    |   |
| Cancel                                                                                                    |   |
| eNotary Commission                                                                                                    |   |
| eNotary Expiration                                                                                                    |   |
| Type chat message here                                                                                                    |   |

You will be able to see the Participant's screen while they complete the document.

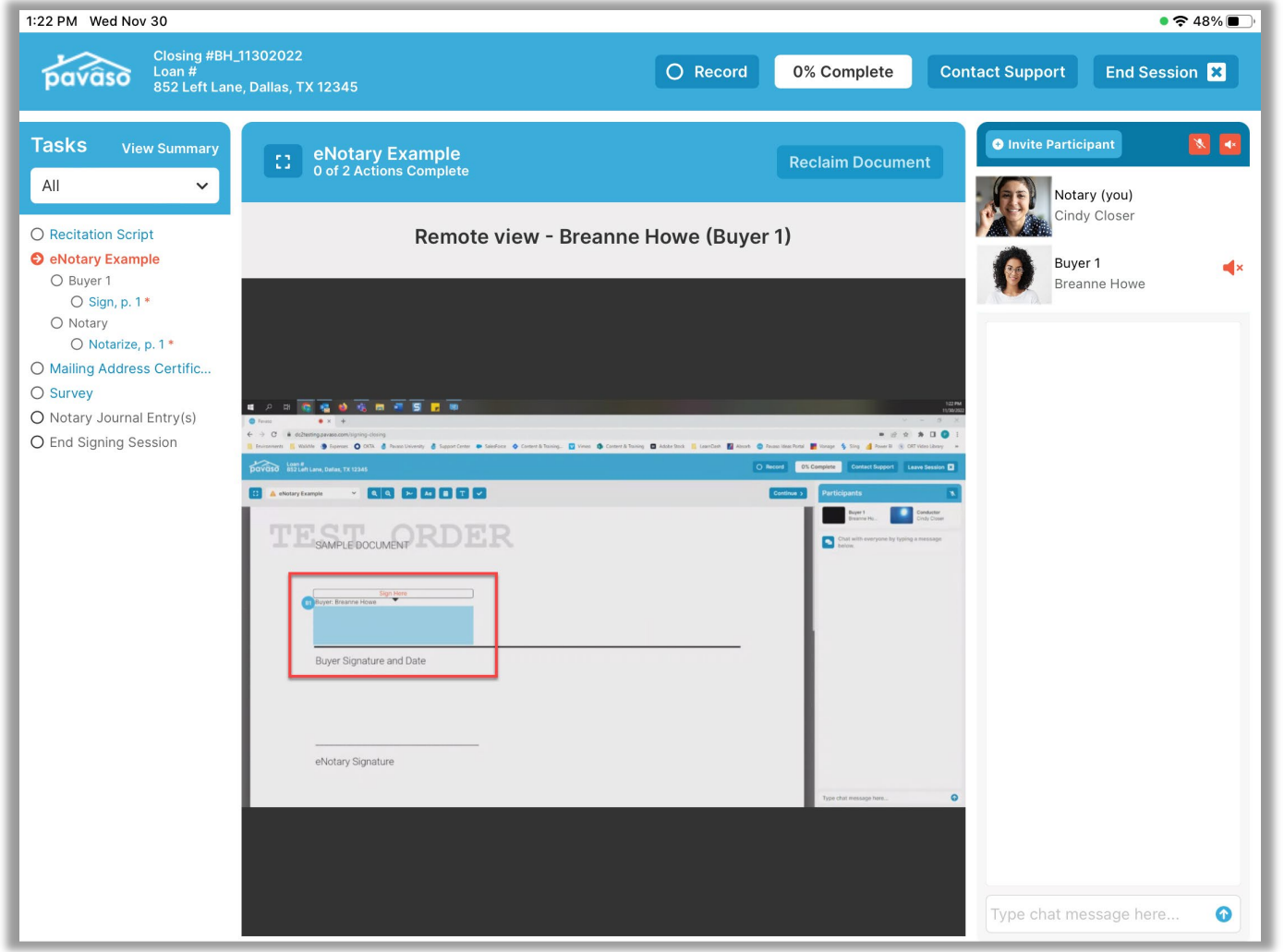

When the Participant has completed the document, it will be sent back to you. This document requires eNotarization, which can now be completed. Once your tasks are complete, select **Continue** to proceed to the next document.

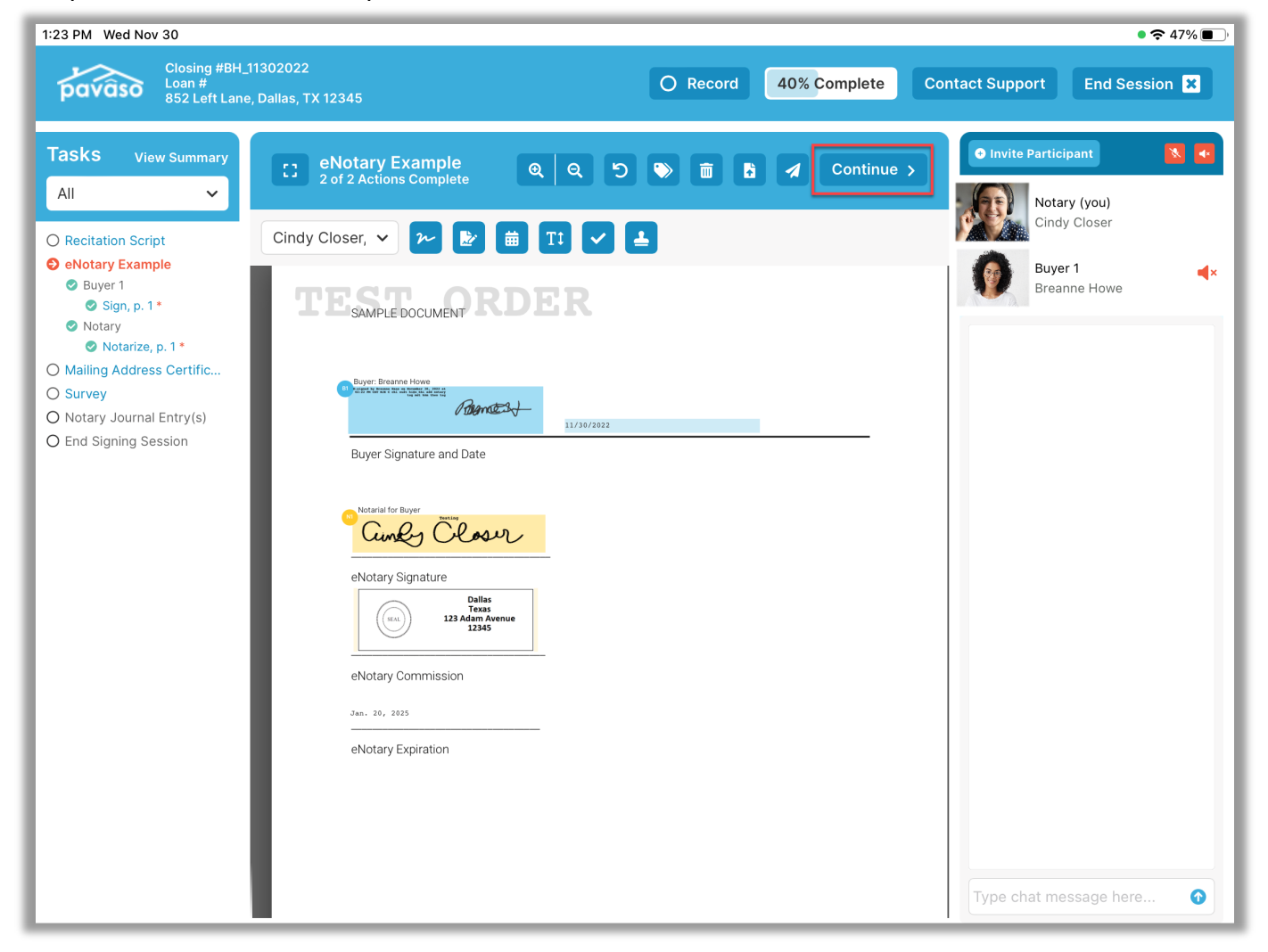

For each document, a list of pending actions will display. As each are completed, they will change to a green check mark. The progress bar at the top of the screen will update as each step is completed.

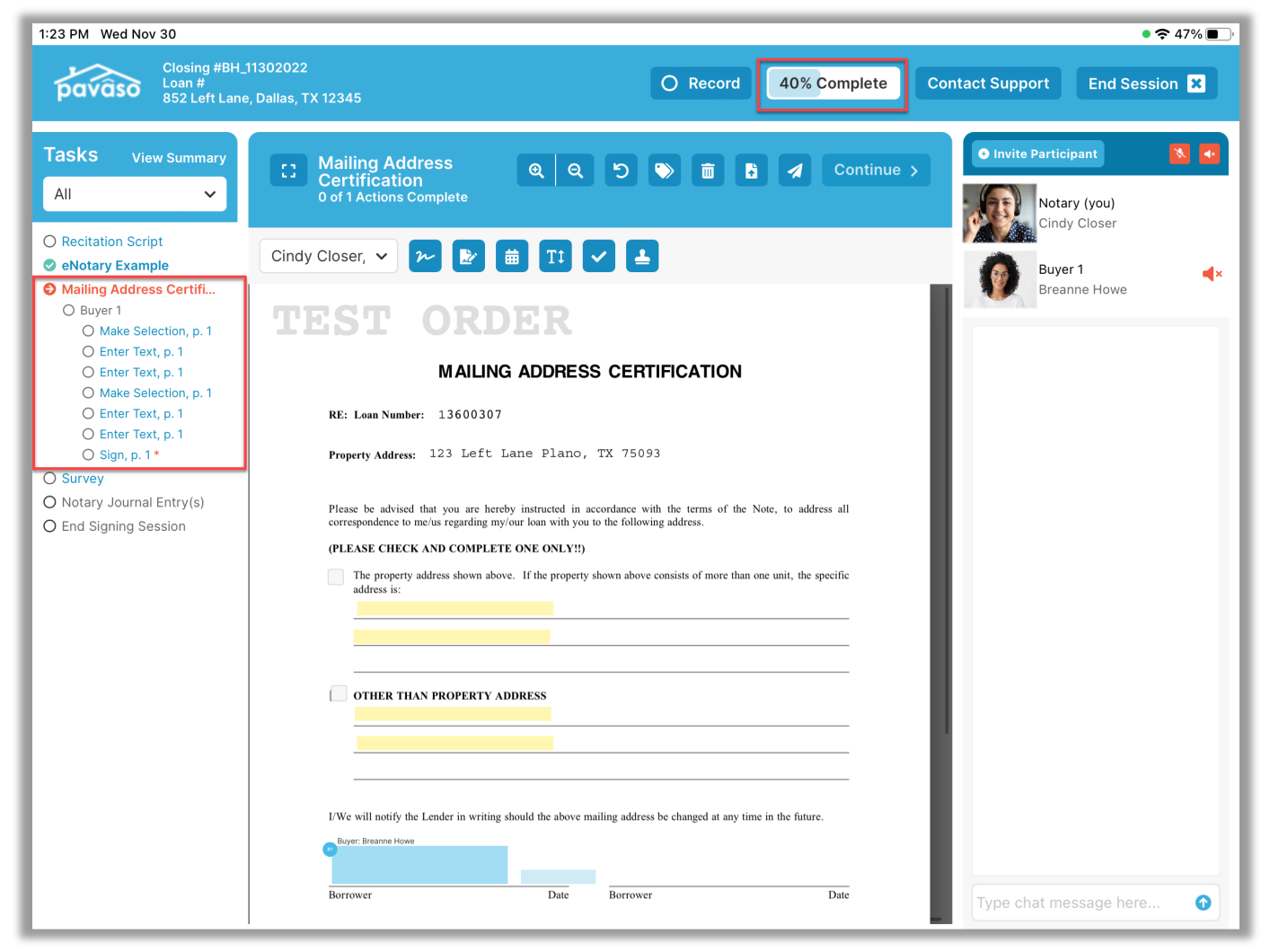

### **Closing the Order**

Continue to pass document to the Participants until all are complete. The eNotary journal will display if eNotarization occurred during the session. The fields required in the eNotary journal will vary by state. When finished, select **Continue** to save.

| 1:23 PM Wed Nov 30                                                                           |                                   |                                       | • 🗢 46% 🔳 '                                  |
|----------------------------------------------------------------------------------------------|-----------------------------------|---------------------------------------|----------------------------------------------|
| Closing #BH_1<br>Loan #<br>852 Left Lane,                                                    | 1302022<br>, Dallas, TX 12345     | O Record 80% Complete C               | ontact Support End Session 🗙                 |
| Tasks View Summary<br>All 🗸                                                                  | Entry 1 (Buyer 1)<br>Breanne Howe | Opt Out of Journal Continue >         | Invite Participant       Image: Notary (you) |
| eNotary Example                                                                              | Date of Notarization              | November 30, 2022                     | Cindy Closer                                 |
| <ul> <li>Mailing Address Certifi</li> <li>Survey</li> <li>Notary Journal Entry(s)</li> </ul> | Description/title of document(s)  | Mortgage Documents                    | Buyer 1 d×<br>Breanne Howe                   |
| <ul> <li>Entry 1 (Buyer 1)</li> <li>End Signing Session</li> </ul>                           | Document Date                     | 11/30/2022                            |                                              |
|                                                                                              | Type of notarial act              | Acknowledgement                       |                                              |
|                                                                                              |                                   | + Add notarial act                    |                                              |
|                                                                                              | Name of Signer                    | Breanne Howe                          |                                              |
|                                                                                              | Address of Signer                 | 123 Right Road, Scottsdale, AZ, 85257 |                                              |
|                                                                                              | Signature of Signer               | Permet -                              |                                              |
|                                                                                              | Name of witness                   |                                       |                                              |
|                                                                                              | Signature of witness              |                                       |                                              |
|                                                                                              |                                   | Delete                                | Type chat message here 🕥                     |

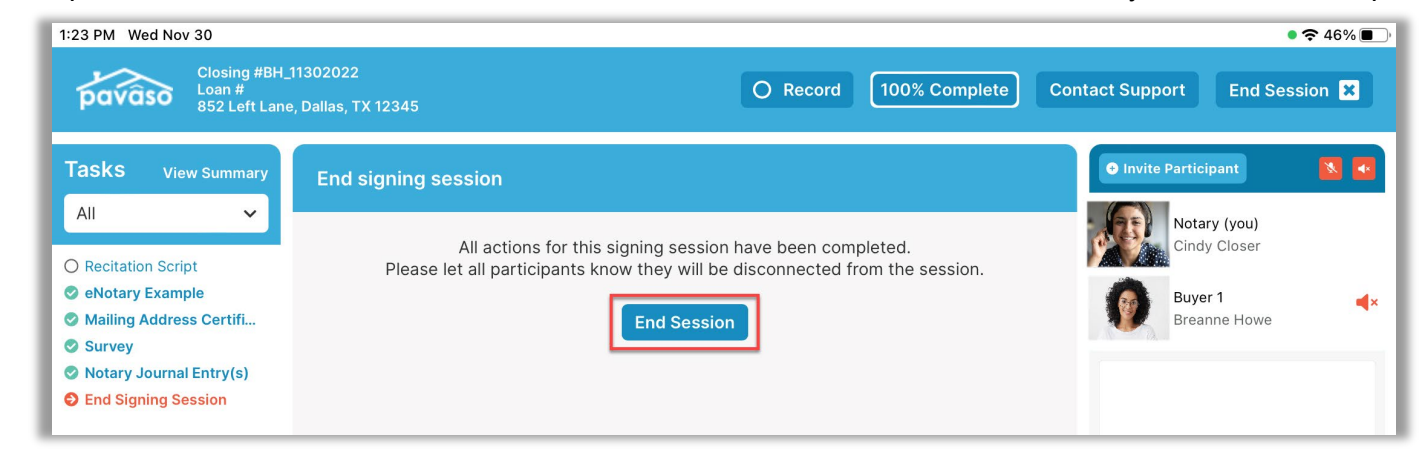

When all tasks are complete, select End Session. This will end the audio and video connection between you and the Participants.

#### You can select Close this Order or Order Lobby.

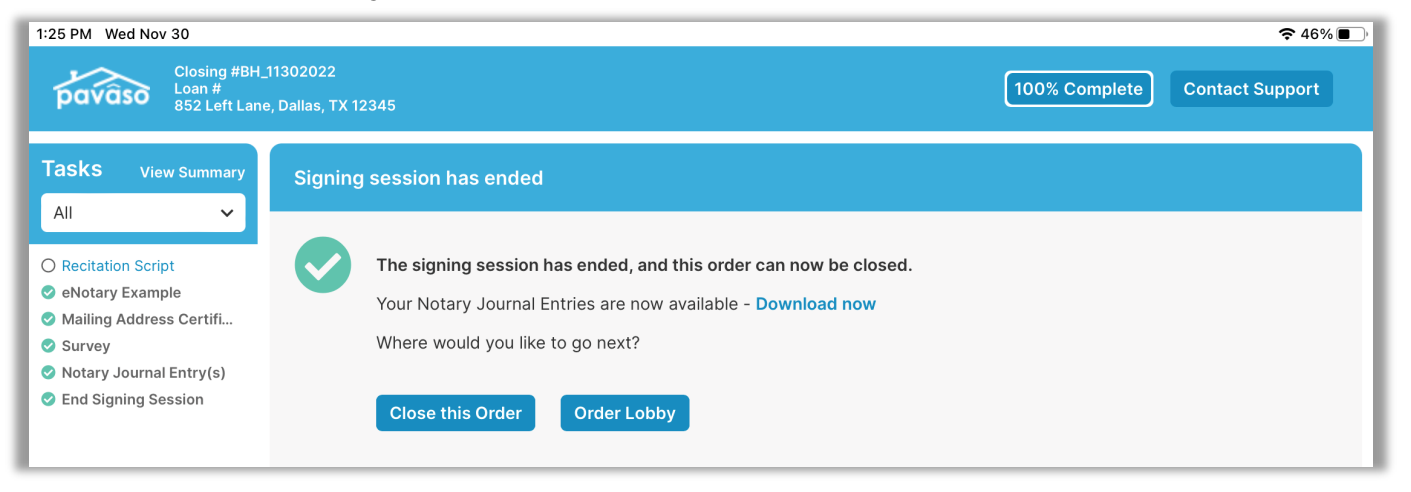

Once the order is closed, a progress bar appears and will update as the order processes.

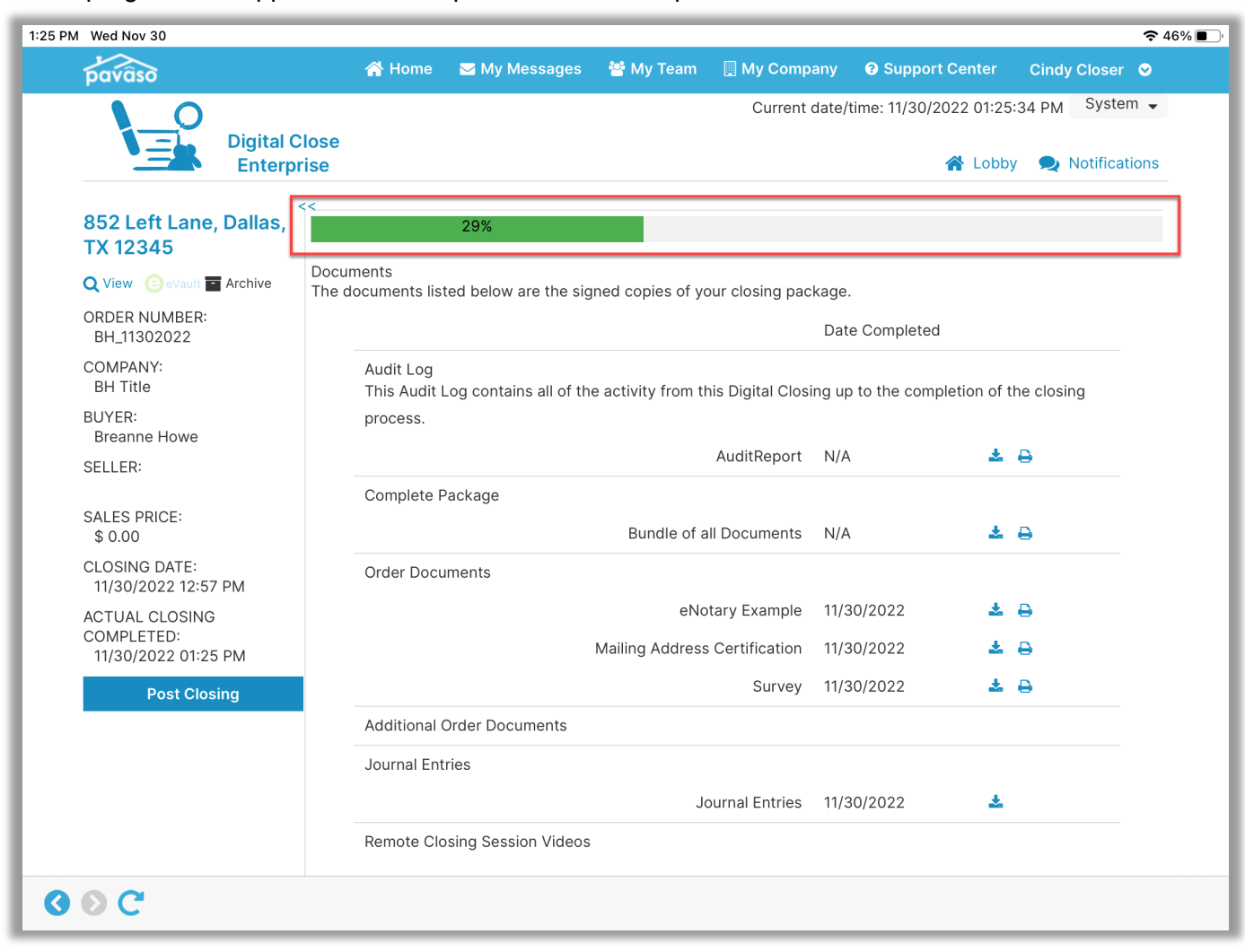

1:25 PM Wed Nov 30 奈46%■ pavaso 🖂 My Messages 🐸 My Team 🛛 📃 My Company Support Center 🖀 Home Cindy Closer 📀 Current date/time: 11/30/2022 01:25:55 PM System -**Digital Close** A Lobby 🗩 Notifications Enterprise << 852 Left Lane, Dallas, TX 12345 Documents Q View 😑 eVault 🖬 Archive The documents listed below are the signed copies of your closing package. ORDER NUMBER: Date Completed BH\_11302022 Audit Log COMPANY: BH Title This Audit Log contains all of the activity from this Digital Closing up to the completion of the closing BUYER: process. Breanne Howe AuditReport N/A ≛ ⊖ SELLER: Complete Package SALES PRICE: Bundle of all Documents N/A ≛ 🔒 \$ 0.00 CLOSING DATE: Order Documents 11/30/2022 12:57 PM eNotary Example 11/30/2022 ▲ ⊖ ACTUAL CLOSING COMPLETED: Mailing Address Certification 11/30/2022 ≛ 🔒 11/30/2022 01:25 PM Survey 11/30/2022 ▲ 🔒 Post Closing Additional Order Documents Add Documents Journal Entries ± Journal Entries 11/30/2022 Remote Closing Session Videos O O C

#### Once the order has processed, all documents are available to view via the iPad app or on a browser.

## **Pavaso Support**

Support Hours: https://pavaso.com/contact/ Phone/ Closing Hotline: (866) 288-7051 Email: support@pavaso.com View Our 24/7 Online Help Library

Apple® and iPad® are registered trademarks of Apple Inc.

\*Due to platform capabilities, state law or regulation or all, electronic notarization and remote online notarization are not available in all areas.

Pavaso, Inc. All rights reserved. This document, its content, and its materials, in any form or media, is proprietary and confidential and shall be considered the sole property of Pavaso. It may not be copied, distributed, or reproduced in whole or in part, nor transmitted to any third party without Pavaso's prior written consent. Pavaso makes no express or implied warranty respecting the information presented and assumes no responsibility for errors or omissions.